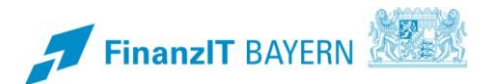

# BayRMS – Seminar an der HfoeD in Hof

# Besonderheiten bei der Abrechnung zu Lasten der HfoeD in Hof

Diese Anleitung beschreibt ausschließlich die Besonderheiten bei der Antragstellung und Abrechnung von Fortbildungsreisen an die HfoeD Hof. Grundlegende Punkte der Antragstellung und Abrechnung entnehmen Sie bitte dem Programmhandbuch.

# I Genehmigungs- und Abrechnungsantrag

#### 1 Step 1 – Reisedatum

Füllen Sie die Felder entsprechend den Gegebenheiten Ihrer Reise.

Im Feld **Zweck der Reise** ist die **6-stellige Seminarnummer** der HfoeD **zwingend erforderlich**. Die nötigen Angaben hierzu finden Sie im Einladungsschreiben zum Seminar.

| Neuer G                      | enehmi                        | gungsantrag        | 9          |                               |                |             |                            |                     |                    |
|------------------------------|-------------------------------|--------------------|------------|-------------------------------|----------------|-------------|----------------------------|---------------------|--------------------|
|                              | _ 2 _                         | 3                  | (          | 4                             |                | 6           | - 7 -                      | 8                   | 9                  |
| Reisedatum                   | Reisetage                     | Privataufenthalte  | Auslands   | saufenthalte                  | Verkehrsmittel | Mitreisende | Nebenkosten                | Buchungs-/KLR-Daten | Antrag stellen     |
| Anga<br>Reiseart<br>Fortbild |                               | Reise              |            |                               |                |             |                            |                     | • 0                |
| Zweck de<br>Semina           | r Reise *<br>ar an der Hfoe   | D in Hof; Seminar- | Nr. 207536 | 3                             |                |             |                            |                     | €<br>7<br>48 / 255 |
| Reisebeg<br>06.05.2          | edaten<br>inn Datum *<br>2024 |                    |            | Geschäftsbeginn<br>06.05.2024 | n Datum *      | Ē           | Reisebeginn C<br>Dienstort | vit *               | • 0                |
| Geschäft<br>08.05.2          | sende Datum *<br>2024         |                    |            | Reiseende Datu<br>08.05.2024  | m *            |             | Reiseende Or<br>Dienstort  | *                   | • 0                |
| < Abbrech                    | ien                           |                    |            |                               |                |             |                            |                     | Weiter >           |

### 2 Step 2 bis 7 – Reisedaten

Ergänzen Sie die für diese Reise erforderlichen Daten entsprechend den vorliegenden Gegebenheiten.

Grundlegende Punkte der Antragstellung und Abrechnung entnehmen Sie bitte dem Programmhandbuch.

### 3 Step 8 – Buchungs-/KLR-Daten

#### 3.1 Anordnungsstelle

Wählen Sie als Anordnungsstelle die "0614032 FH f. öffentl. Verwaltung u. Rechtspflege" aus.

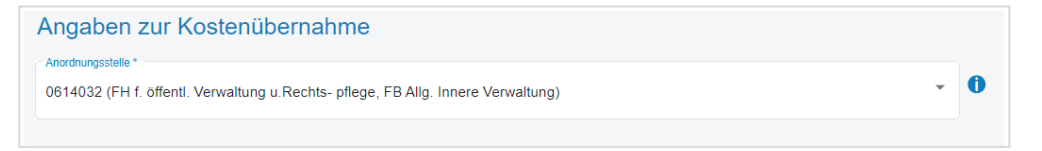

### 3.2 Buchungsdaten

Tragen Sie bitte folgende Daten in die betreffenden Felder ein:

Erweiterung: 0000000 Kapitel: 1303 Titel: 52501

# 3.3 KLR-Daten

KLR-Daten sind nicht einzutragen.

| Buchungsdaten 🍈                                                                                |                                                 |                                        |     |                                                                                                    |              |                                                          |
|------------------------------------------------------------------------------------------------|-------------------------------------------------|----------------------------------------|-----|----------------------------------------------------------------------------------------------------|--------------|----------------------------------------------------------|
| Voreinstellung Buchungsdaten                                                                   |                                                 |                                        |     |                                                                                                    |              |                                                          |
| Bitte wählen                                                                                   |                                                 |                                        |     |                                                                                                    |              | •                                                        |
| Erweiterung *<br>0000000                                                                       |                                                 |                                        | 0   | Kapitel *<br>1303                                                                                                    |              | 0                                                        |
|                                                                                                |                                                 |                                        | 7/7 |                                                                                                    |              | 4/                                                       |
| Titel *<br>52501                                                                               | 0                                               | Titel Zusatz                           |     | 0                                                                                                    | Budgetnummer | 0                                                        |
|                                                                                                | 5/5                                             |                                        |     | 0 / 6                                                                                                    |              | 0/10                                                     |
|                                                                                                |                                                 |                                        |     |                                                                                                    |              |                                                          |
| Ebene 1                                                                                        | 0                                               | Ebene 2                                |     | 0                                                                                                    | Ebene 3      | 0                                                        |
| Ebene 1<br>KLR-Daten (soweit von                                                               | 0/10                                            | Ebene 2<br>fordert)                    |     | 0/10                                                                                                    | Ebene 3      | 0/2                                                      |
| Ebene 1<br>KLR-Daten (soweit von<br>Voreinstellung KLR-Daten<br>Bitte wählen                   | 0/10                                            | Ebene 2                                |     | 0/10                                                                                                    | Ebene 3      | 0/2                                                      |
| Ebene 1<br>KLR-Daten (soweit von<br>Voreinstellung KLR-Daten<br>Bitte wählen                   | 0/10                                            | Ebene 2<br>fordert)                    |     | 0/10                                                                                                    | Ebene 3      | 0/2                                                      |
| Ebene 1<br>KLR-Daten (soweit von<br>Voreinstellung KLR-Daten<br>Bitte wählen<br>Verfahren      | 0/10                                            | Ebene 2<br>fordert)                    | 0   | 0 O / 10                                                                                                    | Ebene 3      | 0<br>0/2<br>•                                            |
| Ebene 1<br>KLR-Daten (soweit von<br>Voreinstellung KLR-Daten<br>Bitte wählen<br>Verfahren      | 0/10<br>Ihrer Behörde gef                       | Ebene 2                                | 0/6 | 0 / 10<br>Buchungskreis                                                                                                    | Ebene 3      | 0 / 2<br>0 / 2<br>0 / 0<br>0 / 0                         |
| Ebene 1 KLR-Daten (soweit von Voreinstellung KLR-Daten Bitte wählen Verfahren Kostenart        | 0/10<br>Ihrer Behörde gef                       | Ebene 2<br>fordert) ()<br>Kostenstelle | 0/6 | O / 10     Buchungskreis                                                                                                    | Ebene 3      | 0<br>0/20<br>•<br>•                                      |
| Ebene 1 KLR-Daten (soweit von Voreinstellung KLR-Daten Bitte wählen Verfahren Kostenart        | 0/10<br>Ihrer Behörde gef                       | Ebene 2<br>fordert)                    | 0/6 | 0 / 10<br>Buchungskreis<br>0 / 11                                                                                                    | Ebene 3      | 0<br>0/24<br>0<br>0/4<br>0/4<br>0/4<br>0/12              |
| Ebene 1 KLR-Daten (soweit von Voreinstellung KLR-Daten Bitte wählen Verfahren Kostenart Info 1 | 0 / 10<br>Ihrer Behörde gef<br>0 / 11<br>0 / 11 | Ebene 2<br>fordert)                    | 0/6 | Buchungskreis  0/11  0/11  0/11  0/11  0/11  0/11  0/11  0/11  0/11  0/11  0/11  0/11  0/11  0/11  0/11  0/11  0/11  0/11  0/11  0/11  0/11  0/11  0/11  0/11  0/11  0/11  0/11  0/11  0/11  0/11  0/11  0/11  0/11  0/11  0/11  0/11  0/11  0/11  0/11  0/11  0/11  0/11  0/11  0/11  0/11  0/11  0/11  0/11  0/11  0/11  0/11  0/11  0/11  0/11  0/11  0/11  0/11  0/11  0/11  0/11  0/11  0/11  0/11  0/11  0/11  0/11  0/11  0/11  0/11  0/11  0/11  0/11  0/11  0/11  0/11  0/11  0/11  0/11  0/11  0/11  0/11  0/11  0/11  0/11  0/11  0/11  0/11  0/11  0/11  0/11  0/11  0/11  0/11  0/11  0/11  0/11  0/11  0/11  0/11  0/11  0/11  0/11  0/11  0/11  0/11  0/11  0/11  0/11  0/11  0/11  0/11  0/11  0/11  0/11  0/11  0/11  0/11  0/11  0/11  0/11  0/11  0/11  0/11  0/11  0/11  0/11  0/11  0/11  0/11  0/11  0/11  0/11  0/11  0/11  0/11  0/11  0/11  0/11  0/11  0/11  0/11  0/11  0/11  0/11  0/11  0/11  0/11  0/11  0/11  0/11  0/11  0/11  0/11  0/11  0/11  0/11  0/11  0/11  0/11  0/11  0/11  0/11  0/11  0/11  0/11  0/11  0/11  0/11  0/11  0/11  0/11  0/11  0/11  0/11  0/11  0/11  0/11  0/11  0/11  0/11  0/11  0/11  0/11  0/11  0/11  0/11  0/11  0/11  0/11  0/11  0/11  0/11  0/11  0/11  0/11  0/11  0/11  0/11  0/11  0/11  0/11  0/11  0/11  0/11  0/11  0/11  0/11  0/11  0/11  0/11  0/11  0/11  0/11  0/11  0/11  0/11  0/11  0/11  0/11  0/11  0/11  0/11  0/11  0/11  0/11  0/11  0/11  0/11  0/11  0/11  0/11  0/11  0/11  0/11  0/11  0/11  0/11  0/11  0/11  0/11  0/11  0/11  0/11  0/11  0/11  0/11  0/11  0/11  0/11  0/11  0/11  0/11  0/11  0/11  0/11  0/11  0/11  0/11  0/11  0/11  0/11  0/11  0/11  0/11  0/11  0/11  0/11  0/11  0/11  0/11  0/11  0/11  0/11  0/11  0/11  0/11  0/11  0/11  0/11  0/11  0/11  0/11  0/11  0/11  0/11  0/11  0/11  0/11  0/11  0/11  0/11  0/11  0/11  0/11  0/11  0/11  0/11  0/11  0/11  0/11  0/11  0/11  0/11  0/11  0/11  0/11  0/11  0/11  0/11  0/11  0/11  0/11  0/11  0/11  0/11  0/11  0/11  0/11  0/11  0/11  0/11  0/11  0/11  0/11  0/11  0/11  0/11  0/11  0/11  0/11  0/11  0/11  0/11  0/11  0/11  0/11  0/11  0/11  0/ | Ebene 3      | 0 / 24<br>0 / 24<br>0 / 24<br>0 / 12<br>0 / 12<br>0 / 12 |

# 3.4 Sonstiges

Im Feld Kostenerstattung d. Dritte tragen Sie bitte HfoeD Hof ein.

| Sonstiges                      |         |
|--------------------------------|---------|
| Kostenübernahme durch Dritte 1 |         |
| Kostenübernahme *<br>HfoeD Hof | 0       |
|                                | 9 / 255 |

# 4 Step 9 – Antrag stellen

Soweit Ihnen die Seminareinladung in Digitaler Form vorliegt, können Sie das Einladungsschreiben Im Bereich "Dateiupload" zum Antrag hochladen. Eine Verpflichtung hierzu besteht nicht.

| Dateiupload                                                                     | ^ |
|---------------------------------------------------------------------------------|---|
| Hier können Sie Dateien, die im Zusammenhang mit Ihrer Reise stehen, hochladen. |   |
| Zugelassene Dateiformate: ".pdf", ".jpg", ".jpeg", ".png" und ".gif"            |   |
| Maximale Gesamtgröße: 20 MB                                                     |   |
| Maximale Anzahl: 20 Dateien                                                     |   |
| <b>≜</b><br>Datei auswählen                                                     |   |